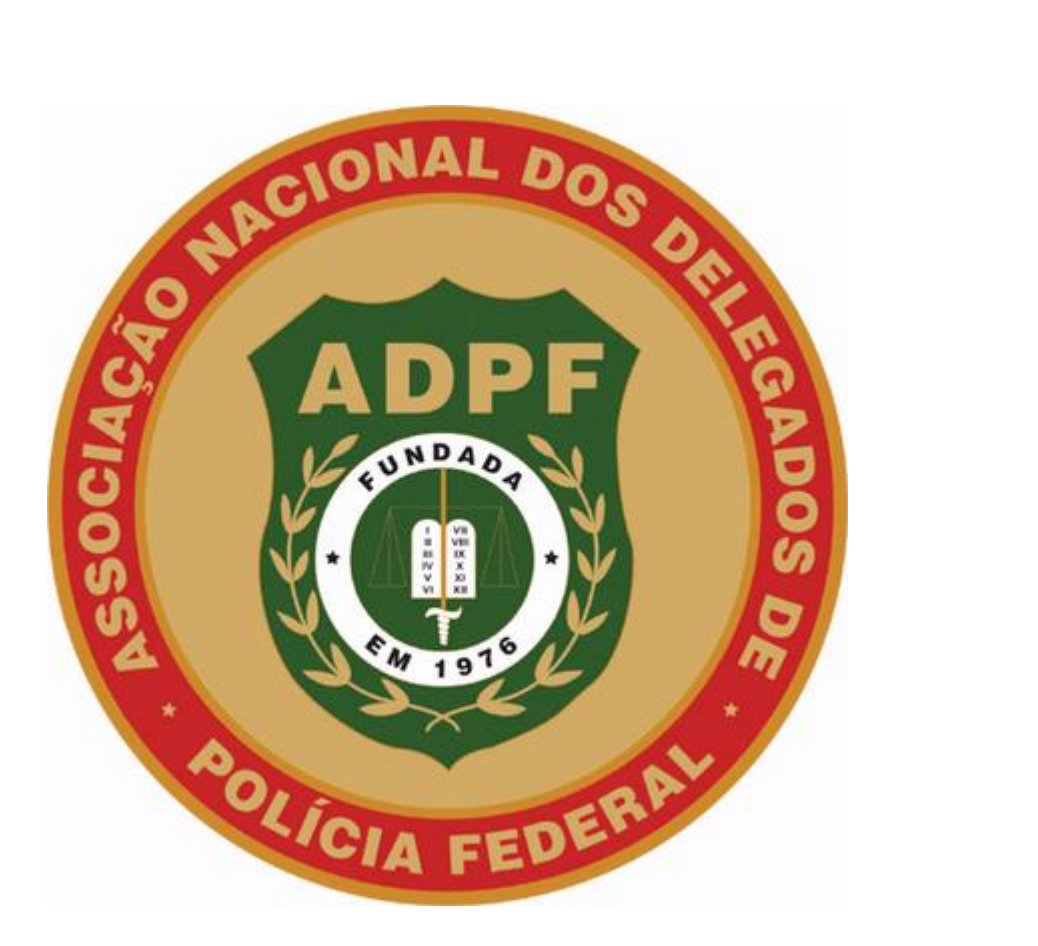

## MANUAL PARA ACESSO AO SITE DA ADPF E AO E-MAIL KINGHOST

1. Acesse <u>www.adpf.org.br</u> para entrar em nosso portal

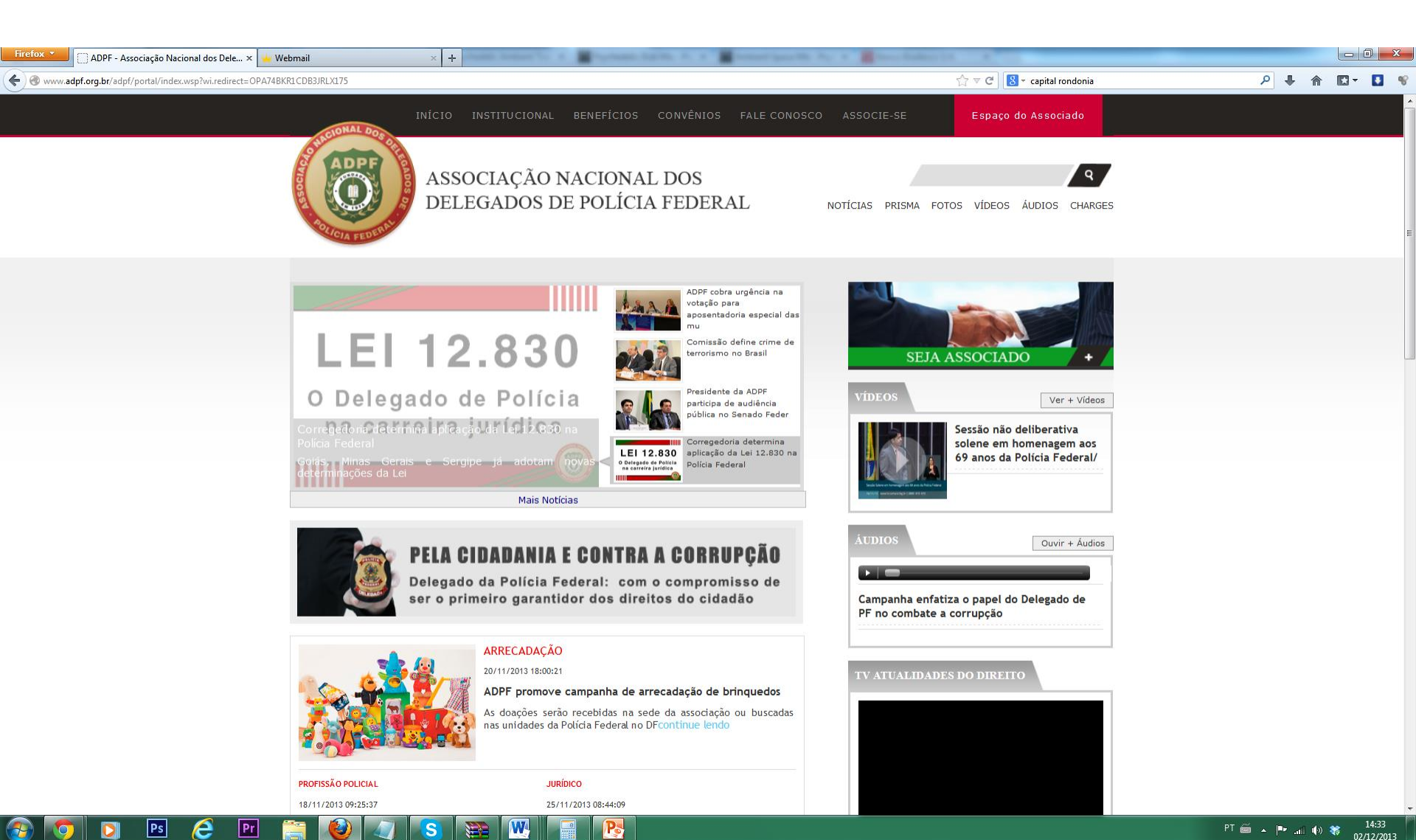

- <sup>1</sup> Passe o mouse por cima de "Espaço do Associado" para abrir o menu.
- 2. Digite o cpf e senha cadastrados.
- 3. Clique em acessar

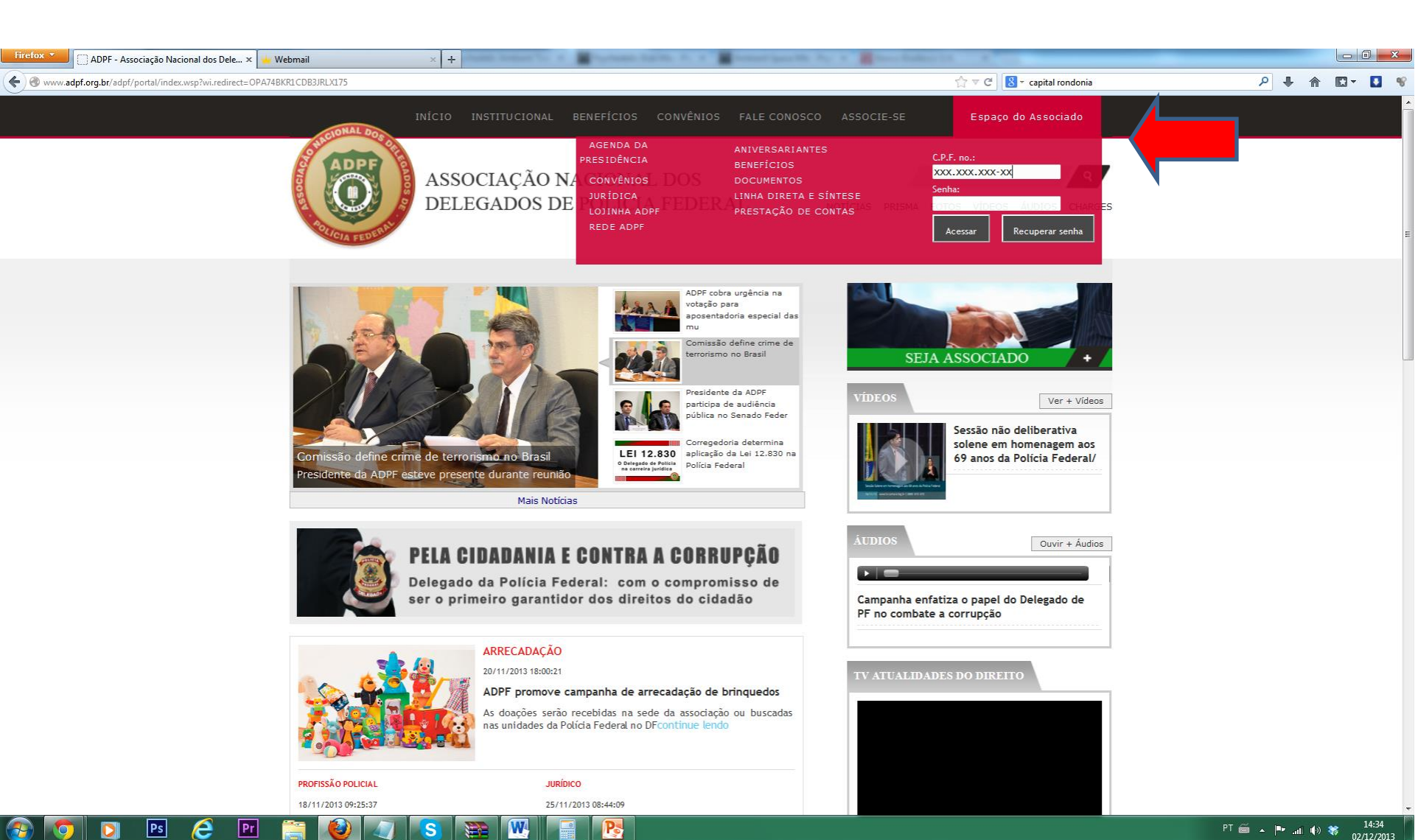

 Ao fazer o login no "Espaço do Associado", o navegador será redirecionado para a página do painel de controle, onde encontrará 4 opções: E-mail, E-mail Marketing, Matéria e Rede ADPF. Estas funcionalidades serão explicadas nos próximos slides.

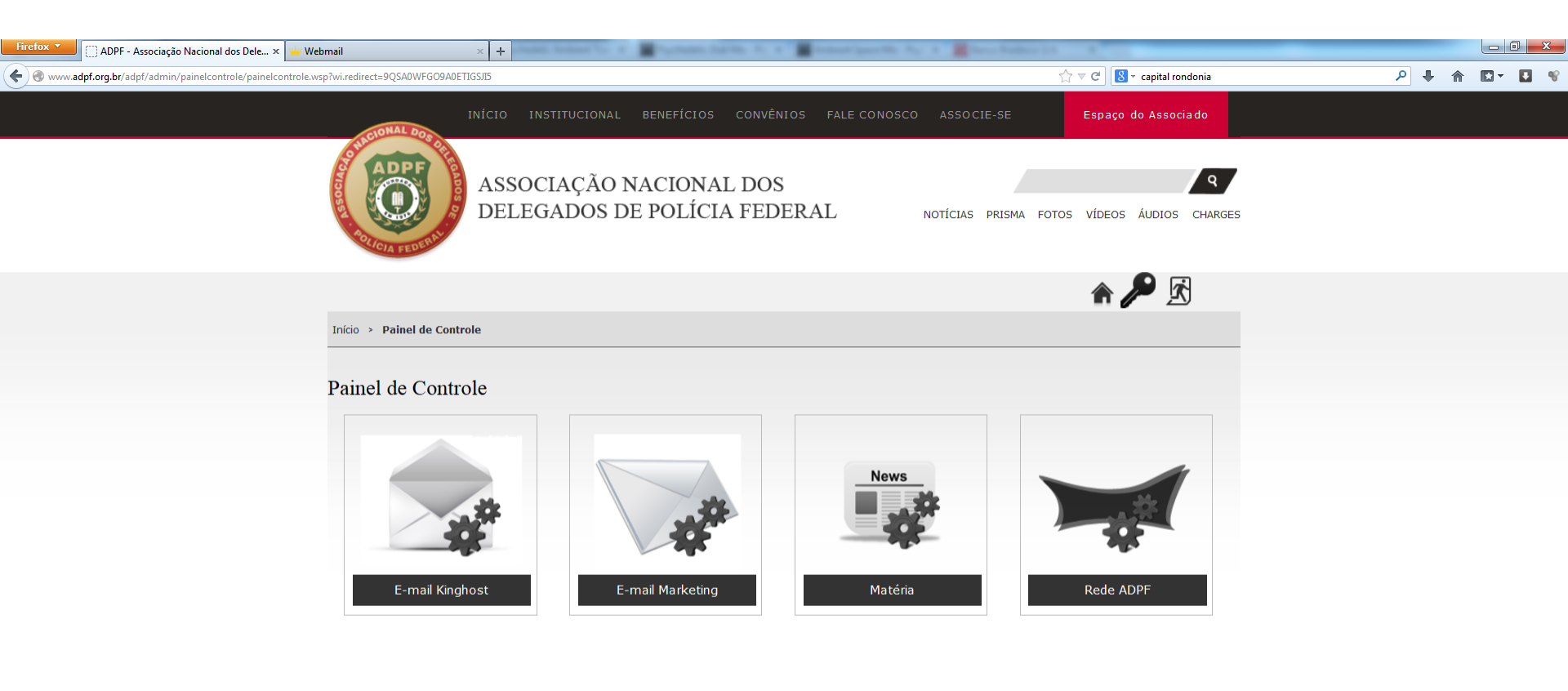

INSTITUCIONAL DIRETORIA ESTATUTO LINKS UTEIS

Pr

NOTÍCIA: PRISMA CO FOTOS VÍDEOS ÁUDIOS

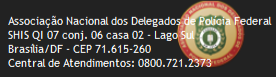

1. E-mail: O usuário será redirecionado para a página do e-mail kinghost.

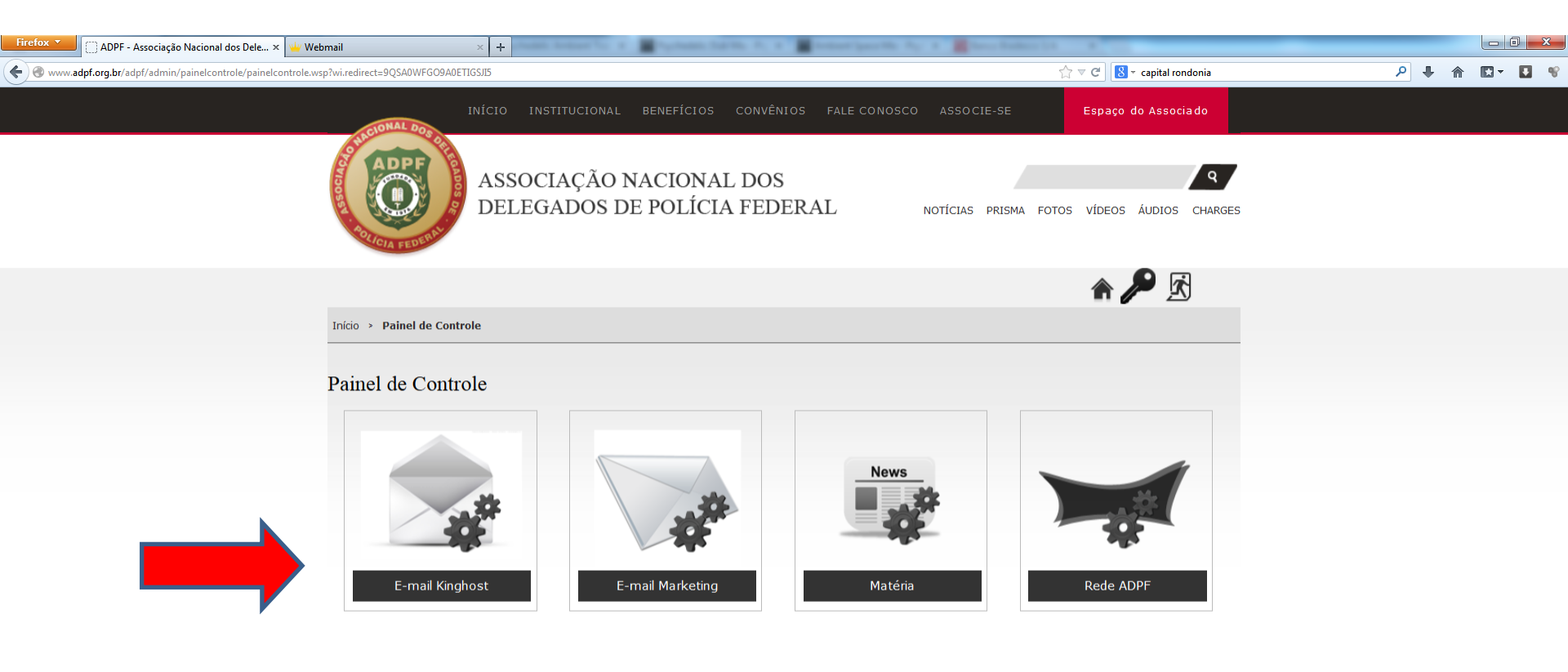

INSTITUCIONAL DIRETORIA ESTATUTO LINKS UTEIS NOTÍCIA PRISMA CO FOTOS VÍDEOS ÁUDIOS

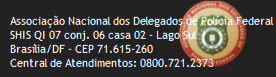

D 🖪 🥭 🖻 🚞 🙋 🧳 S 🧱 🖳 📲 隆

PT 📾 🔺 🏴 📶 🌒 😽 14:35 02/12/2013 <sup>1</sup> E-mail: Digitar o e-mail e senha cadastrados e entregues nos envelopes.

| Firefox <b>*</b> | 🛄 ADPF - Associação Nacional dos Dele 🗵 | 👾 WEBMAIL - Este é o seu Webmail! 🛛 🗙 🕌 | Webmail × +                                                                                       | and a statement of                                                                | and the state of the second states |                            |           |
|------------------|-----------------------------------------|-----------------------------------------|---------------------------------------------------------------------------------------------------|-----------------------------------------------------------------------------------|------------------------------------|----------------------------|-----------|
| 🔶 🛞 webma        | il.adpf.org.br/src/login.php            |                                         |                                                                                                   |                                                                                   |                                    | ☆ ᢦ ৫ 🛿 🗧 capital rondonia | ₽ ♦ ⋒ ◘ ♥ |
|                  | KINGHOST                                |                                         | OST                                                                                               | Este é o seu webmail.adpf.org.br                                                  |                                    |                            |           |
|                  |                                         |                                         |                                                                                                   | <u>17</u>                                                                         |                                    |                            |           |
|                  |                                         |                                         | Email:<br>Senha:                                                                                  | @adpf.org.<br>Entrar no Webmail                                                   | or                                 |                            |           |
|                  |                                         |                                         |                                                                                                   | (bea)                                                                             | SquirrelMail<br>webmail for nuts   |                            |           |
|                  |                                         |                                         | EXPERIMENTE OS                                                                                    | NOVOS WEBMAILS                                                                    | a a p                              |                            |           |
|                  |                                         |                                         | Os novos sistemas de<br>contam com novas int<br>celular, servidores cor<br>carga e diversos outro | webmail da KingHost<br>erfaces, versão para<br>n balanceamento de<br>os recursos. |                                    |                            |           |
|                  |                                         |                                         | EXPERIMENTE A                                                                                     | GORA                                                                              |                                    |                            |           |
|                  |                                         |                                         |                                                                                                   |                                                                                   |                                    |                            |           |
|                  |                                         |                                         |                                                                                                   |                                                                                   |                                    |                            |           |